## **eLION REGISTRATION INSTRUCTIONS**

If you know the course and section you want to register for, choose Express Registration.

| WebAdvisor for Students - Microsoft Internet Explorer                                                                                                    |         |
|----------------------------------------------------------------------------------------------------|---------|
| Elle Edit View Favorites Tools Help                                                                                                    |         |
| 🕒 Back 🔹 🚱 - 💌 🗟 🕎 🔎 Search 📌 Favorites 🚱 🔗 - 🈹 🕅 - 🗔 🕱 - 🎊                                                                                                    |         |
|                                                                                                    | Links » |
| eLion MAIN MENU LOG OUT                                                                                                    |         |
| The following links may display confidential information.                                                                                                    |         |
| User Account Academic Profile                                                                                                    |         |
| Financial Profile     Grade Report       Account Statement/Payment     Grade Status       Financial Aid     Transcridt       Financial aid status by year     Transcridt Request Status       Communication     My profile       Communication     My profile       Online Course Evaluations     My profile       Online Course Evaluations     My profile       Communication     My profile       Online Course Evaluations     My profile       Online Course Evaluations     My profile       Search for Sections     Search for Sections       Search/Register and Drop Sections     Search for Sections       Search/Register for Sections     Search for Sections       Registration     My profile       Monage My Waltst     Registration | 10      |
|                                                                                                    |         |
| Done                                                                                                    |         |

https://uts.saintleo.edu/schedule/

The entire course schedule for all classes along with their Synonym numbers can be located at the link above.

If you know the Synonym #, enter it here and click SUBMIT at the bottom of the page.

| /                                                    |                    |                  |                                       |                |                  |
|------------------------------------------------------|--------------------|------------------|---------------------------------------|----------------|------------------|
| Express Registration - Microsoft Inf                 | ernet Explo        | rer              |                                       |                |                  |
| Eile Edit ⊻iew Favorites cools <u>H</u> elp          |                    |                  |                                       |                |                  |
| 🌀 Back 🔹 🛞 🖌 📓 🌈 🏠 🔎 Search 🤿                        | <b>Favorites</b> 🥝 | 🔊 - 🌺 📼          | - 📃 🖅 - 🖓                             |                |                  |
| Address 🗃 https://elion.sain/leo.edu/WebAdvisor/WebA | dvisor?TOKENIDX=8  | 3144005704&SS=28 | APP=ST&CONSTITUENCY=WB                | 3ST            | 🗸 🛃 Go 🛛 Links 🂙 |
| 🕸 eLion                                              |                    |                  | MAN                                   | N MENU LOG OUT | HELP             |
|                                                      | Expres             | s Registrati     | on                                    |                |                  |
| Synonym Subject                                      | Course Number      | Section Number   | i erm                                 |                |                  |
|                                                      |                    |                  | ~                                     |                |                  |
|                                                      |                    |                  |                                       |                |                  |
|                                                      |                    |                  | · · · · · · · · · · · · · · · · · · · |                |                  |
|                                                      |                    |                  | ~                                     |                |                  |
|                                                      |                    |                  |                                       |                |                  |
|                                                      |                    |                  | ×                                     |                |                  |
|                                                      |                    |                  |                                       |                |                  |
|                                                      |                    |                  |                                       |                |                  |
|                                                      |                    |                  |                                       |                |                  |
|                                                      |                    |                  | <b>`</b>                              |                |                  |
|                                                      |                    | SUBMIT           |                                       |                |                  |
|                                                      |                    |                  |                                       |                |                  |
|                                                      |                    |                  | MAI                                   | N MENU LOG OUT | HELP             |
| 🕘 Done                                               |                    |                  |                                       | 🔒 🥶 Inte       | rnet             |

If you do not know the Synonym #, complete the fields with the appropriate information.

| Express Reg                                                                                      | ternet Explorer                                          | - 7 🗙          |
|--------------------------------------------------------------------------------------------------|----------------------------------------------------------|----------------|
| Eile Edit ⊻iew Art                                                                               |                                                          | <b>A</b>       |
| G Back - O Chemistry<br>Clast Tests                                                              | 🗧 Favorites 🔣 😥 - 🌉 🐨 📙 🐭 - 🎎                            |                |
| Address a https:// Communication                                                                 | dvisor?TOKENIDX=8144005704&SS=2&APP=ST&CONSTITUENCY=WBST | 🔁 Go 🛛 Links 🎽 |
| Computer Information Systems<br>Criminal Justice<br>Criminology<br>Dance<br>Economics            | MAIN MENU LOG OUT                                        | HELP           |
| Teacher Recertification<br>Education<br>English<br>Environmental Science<br>Exceptional Students | Express Registration                                     |                |
| Synonym Fine Arts                                                                                | Course Number Section Number Term                        |                |
| Finance                                                                                          |                                                          |                |
| Foreign Languages                                                                                |                                                          |                |
| Freshman Studies<br>General Business                                                             |                                                          |                |
| Golf Course Management                                                                           |                                                          |                |
| Geography<br>German                                                                              |                                                          |                |
| Health Care Administration                                                                       |                                                          |                |
|                                                                                                  |                                                          |                |
|                                                                                                  |                                                          |                |
|                                                                                                  |                                                          |                |
|                                                                                                  |                                                          |                |
|                                                                                                  |                                                          |                |
|                                                                                                  | SUBMIT                                                   |                |
|                                                                                                  | MAIN MENU   LOG OUT                                      | HELP           |
| ê                                                                                                | 🔒 🔮 Interr                                               | iet            |

If you do not know the exact course and section number, you will need to search for classes. Click on Search/Register for classes.

| /                                                                                                    |                  |
|----------------------------------------------------------------------------------------------------|------------------|
| WebAdvisor for Students - Microsoft Internet Explorer                                                                                                 | - F 🗙            |
| <u>Eile Edit View Favorites Tools H</u> elp                                                                                                    | A.               |
| 🔇 Back 🔻 🜔 - 📓 🙆 🏠 🔎 Search 🤺 Favorites 🤣 🍙 - 🥁 🐨 - 🛄 🖅 - 🎎                                                                                           |                  |
| Address 🗃 https://elion.saintleo.edu/WebAdvisor/WebAdvisor?TOKENIDX=8144005704&type=M&constituency=WBST&pid=CORE-WBST                                 | 🖌 🔁 Go 🛛 Links 🎽 |
| eLion                                                                                                    | с <b>О</b> ИТ    |
| The following links may display confidential information. User Account Academic Profile                                                               |                  |
| Information Change Screen<br>Grade Report                                                                                                    |                  |
| Financial Profile Grade Point Average by Term<br>Grades                                                                                               |                  |
| Account Statement/Payment Transcript Program Evaluation Understanding Evaluation                                                                      |                  |
| Financial Aid Test Summary                                                                                                    |                  |
| Einancial aid status by year Encollement verifier request status Encollement verifier request status My class schedule                                |                  |
| Communication Online Course Evaluations                                                                                                    |                  |
| My Documents                                                                                                    |                  |
| Registration                                                                                                    |                  |
| Search for Sections<br>Registration Instructions<br>Search/Register for Sections<br>Express Registration<br>Manage My Wattist<br>Registration Results |                  |
|                                                                                                    |                  |
| ।<br>(a) (b) (c) (c) (c) (c) (c) (c) (c) (c) (c) (c                                                                                                   | net              |

Fill in the fields that indicate they are \*required and any other search criteria needed.

| Search/Register for Sections - Microsoft Internet Explorer                                                  |                     |
|----------------------------------------------------------------------------------------------------|---------------------|
| <u>File Edit View Favorites Tools H</u> elp                                                                 | At                  |
| 😋 Back 🔹 ⊘ 🐁 📓 🏠 🔎 Search 🧙 Favorites 🤣 🐼 - 嫨 😿 - 📜 🐲 🖓                                                     |                     |
| Address 🗿 https://elion.saintleo.edu/WebAdvisor/WebAdvisor?TOKENIDX=81440057048SS=28APP=ST&CONSTITUENCY=WBS | ST 🔽 🔽 Go 🛛 Links 🎽 |
| Term 2006 Fall I Term 💌                                                                                     |                     |
| Starting On/After Date Ending By Date                                                                       |                     |
| Subject Course Level Course Number Section                                                                  |                     |
| Management S 301                                                                                            |                     |
|                                                                                                    | _                   |
|                                                                                                    |                     |
|                                                                                                    | _                   |
|                                                                                                    |                     |
| Sections Meeting After Sections Ending Befor                                                                | re 🔽                |
| Mon 🔽 Tue 🗌 Wed 🗌 Thu 🗌 Fri 🗔 Sat [                                                                         | Sun 🗖 📑             |
| Course Title Keyword(s)                                                                                     |                     |
| Location Academic Level                                                                                     | ×                   |
| Instructor's Last Name                                                                                      |                     |
| SUBMIT                                                                                                    |                     |
|                                                                                                    |                     |
|                                                                                                    |                     |
| Done                                                                                                    | A Disternet         |

For example, you want to take MGT-301, first enter the term, choose Management from the pull down menu, enter 301 for the course number, and Submit.

The search will return a list of all MGT-301 sections being offered in the term you chose with information about the class, whether it is Open or Closed, Meeting Information, Faculty and available seats, etc. The Location field will indicate where that class is being taught.

| ection S                 | Select                 | ion Re           | sults - Micro                                          | soft Interi                      | net Explorer                                                                                                    |                    |                                     |         |         | _ 2     |
|--------------------------|------------------------|------------------|--------------------------------------------------------|----------------------------------|----------------------------------------------------------------------------------------------------|--------------------|-------------------------------------|---------|---------|---------|
| <u>E</u> dit ⊻ie         | w F <u>a</u> vo        | rites <u>I</u> c | ois <u>H</u> elp                                       |                                  |                                                                                                    |                    |                                     |         |         |         |
| Back 🔹 (                 | 9 - 1                  | <li>1</li>       | 🏠 🔎 Search                                             | may Favorites                    | 🚱 🔗 👹 👘 📙                                                                                                    | <b>37 -</b> 🔏      |                                     |         |         |         |
| ss 🙆 http                | s://elion.             | saintleo.e       | du/WebAdvisor/We                                       | bAdvisor?TOKE                    | NIDX=8144005704&SS=3&APP=ST                                                                                                    | &CONSTITUE         | NCY=WBST                            |         |         | Go Link |
|                          |                        |                  | Re-sort my resul                                       | ts Term, Sec                     | tion Name 🛛 👻                                                                                                    |                    |                                     |         |         |         |
| Select<br>Section<br>(s) | Term                   | Status           | Section Name<br>and Title                              | Location                         | Meeting Information                                                                                                    | Faculty            | Available/<br>Capacity/<br>Waitlist | Credits | CEUs    |         |
|                          | 2006<br>Fall I<br>Term | Open             | MGT-301-10BL<br>(068170) Principles<br>of Management   | Fort Eustis<br>Center            | 08/21/2006-10/14/2006 BLENDED -<br>ONGROUND AND ONLINE Tuesday,<br>Thursday 05:00PM - 07:30PM,<br>Education Ctr/1500 Madison, Room 303 | S. Jackson         | 20/20/0                             | 3.00    |         |         |
|                          | 2006<br>Fall I<br>Term | Open             | MGT-301-1501<br>(068502) Principles<br>of Management   | Fort Lee<br>Center               | 08/21/2006-10/14/2006 ONGROUND<br>Monday, Wednesday 08:00PM -<br>10:30PM, Bidg 6050, Room B                                            | F. VanOver         | 20/20/0                             | 3.00    |         |         |
|                          | 2006<br>Fall I<br>Term | Open             | MGT-301-2004<br>(068889) Principles<br>of Management   | Atlanta Center                   | 08/23/2006-10/11/2006 ONGROUND<br>Wednesday 05:15PM - 10:15PM, Navy<br>Training Bldg-Dobbins, Room 1                                   | G. Zagursky        | 20/20/0                             | 3.00    |         |         |
|                          | 2006<br>Fall I<br>Term | Open             | MGT-301-5503<br>(068694) Principles<br>of Management   | Langley<br>Center                | 08/21/2006-10/14/2006 ONGROUND<br>Monday, Tuesday, Wednesday,<br>Thursday 10:40AM - 11:55AM, Ed Ctr,<br>Room 121                       | F. Bonadio         | 20/20/0                             | 3.00    |         |         |
|                          | 2006<br>Fall I<br>Term | Open             | MGT-301-55B1<br>(068728) Principles<br>of Management   | Langley<br>Center                | 08/21/2006-10/09/2006 ONGROUND<br>Monday 05:00PM - 07:30PM, Emmanuel<br>Lutheran, Room EMANLUTH                                        | S. Jackson         | 20/20/0                             | 3.00    |         |         |
|                          | 2006<br>Fall I<br>Term | Closed           | MGT-301-67VTVV<br>(068984) Principles<br>of Management | Mayport Office                   | 08/21/2006-10/14/2006 VTT WITH<br>ONLINE SUPPORT Monday 08:00PM -<br>10:00PM, Room to be Announced                                     | J. Wilke           |                                     | 3.00    |         |         |
|                          | 2006<br>Fall I<br>Term | Open             | MGT-301-67VVV<br>(068909) Principles<br>of Management  | Mayport Office                   | 08/21/2006-10/14/2006 VTT WITH<br>ONLINE SUPPORT Monday 05:00PM -<br>10:00PM, Room to be Announced                                     | To be<br>Announced |                                     | 3.00    |         |         |
|                          | 2006<br>Fall I<br>Term | Open             | MGT-301-7504<br>(067464) Principles<br>of Management   | South<br>Hampton<br>Roads Center | 08/21/2006-10/14/2006 ONGROUND<br>Monday, Wednesday 05:00PM -<br>07:30PM, 3144 Nab, Room 100                                           | R. DelDuca         | 22/22/0                             | 3.00    |         |         |
|                          | 2006<br>Fall I<br>Term | Open             | MGT-301-7529<br>(067465) Principles<br>of Management   | South<br>Hampton<br>Roads Center | 08/21/2006-10/14/2006 ONGROUND<br>Saturday 08:00AM - 01:00PM, Distance<br>Learning Bldg., Room 001                                     | C. Scheidt         | 14/14/0                             | 3.00    |         |         |
|                          | 2006<br>Fall I<br>Term | Open             | MGT-301-7556<br>(069053) Principles<br>of Management   | South<br>Hampton<br>Roads Center | 08/21/2006-10/14/2006 ONGROUND<br>Tuesday, Thursday 05:00PM - 07:30PM,<br>Trng Nas Oceana, Room T105                                   | D. Weber           | 22/22/0                             | 3.00    |         |         |
| ne                       |                        |                  |                                                        |                                  |                                                                                                    |                    |                                     | 🔒 👛 1   | nternet |         |

To register, click the box Select Section (s) and then Submit at the bottom of the page.

| 🗿 Se                                                                                                    | ection S                                              | elect                  | ion Re | sults - Micro                                         | soft Inter                        | et Explorer                                                                                                    |                     |         |       |          |    | FX      |
|----------------------------------------------------------------------------------------------------|-------------------------------------------------------|------------------------|--------|-------------------------------------------------------|-----------------------------------|----------------------------------------------------------------------------------------------------|---------------------|---------|-------|----------|----|---------|
| Eile                                                                                                    | Eile Edit View Favorites Iools Help                   |                        |        |                                                       |                                   |                                                                                                    |                     |         |       |          |    |         |
| 0                                                                                                    | 😮 Back 🝷 💿 👻 📓 🏠 🔎 Search 🤺 Fevorites 🤣 😥 🗣 چ 🔟 🕘 🐄 📲 |                        |        |                                                       |                                   |                                                                                                    |                     |         |       |          |    |         |
| Address 🗃 https://elion.saintleo.edu/WebAdvisor/WebAdvisor?TOKENIDX=81440057048SS=38APP=ST8.CONSTITUENCY=WBST |                                                       |                        |        |                                                       |                                   |                                                                                                    |                     |         |       |          | Go | Links » |
|                                                                                                    |                                                       | Term                   |        | of Management                                         | Roads Center                      | Learning Bldg., Room 001                                                                                            |                     |         |       |          |    | ^       |
|                                                                                                    |                                                       | 2006<br>Fall I<br>Term | Open   | MGT-301-7556<br>(069053) Principles<br>of Management  | South<br>Hampton<br>Roads Center  | 08/21/2006-10/14/2006 ONGROUND<br>Tuesday, Thursday 05:00PM - 07:30PM,<br>Trng Nas Oceana, Room T105                | D. Weber            | 22/22/0 | 3.00  |          |    |         |
|                                                                                                    |                                                       | 2006<br>Fall I<br>Term | Open   | MGT-301-90B1<br>(069/57) Principles<br>of Management  | Shaw Center                       | 08/21/2006-10/09/2006 BLENDED -<br>ONGROUND AND ONLINE Monday<br>05:30PM - 08:00PM, Room to be                      | G. Hinkle           | 24/24/0 | 3.00  |          |    |         |
|                                                                                                    |                                                       | 2006<br>Fall I<br>Term | Closed | MGT-301-CA01<br>(065645) Principles<br>of Management  | University<br>Campus              | Announced<br>08/23/2006-12/11/2006 ONGROUND<br>Monday, Wednesday, Friday 01:30PM -<br>02:20PM, Lewis Hall, Room 307 | C.<br>Englehardt    | 0/25/0  | 3.00  |          |    |         |
|                                                                                                    |                                                       | 2006<br>Fall I<br>Terp | Closed | MGT-301-CA02<br>(065647) Principles<br>of Management  | University<br>Campus              | 08/22/2006-12/12/2006 ONGROUND<br>Tuesday, Thursday 02:00PM - 03:20PM,<br>Saint Edward Hall, Room 165               | To be<br>Announced  | 0/25/0  | 3.00  |          |    |         |
|                                                                                                    |                                                       | 2006<br>Fall I<br>Term | Open   | MGT-301-CA03<br>(065648) Principles<br>of Management  | University<br>Campus              | 08/22/2006-12/12/2006 ONGROUND<br>Tuesday, Thursday 08:00AM -<br>09:20AM, Crawford Hall, Room 1                     | To be<br>Announced  | 13/25/0 | 3.00  |          |    |         |
|                                                                                                    |                                                       | 2006<br>Fall I<br>Term | Open   | MGT-301-CC/VC<br>(064911) Principles<br>of Management | VVeekend &<br>Evening<br>Programs | 09/03/2006-12/10/2006 ONGROUND<br>Sunday 01:00PM - 04:50PM, Saint<br>Edward Hall, Room 135                          | L. Sherry-<br>James | 18/25/0 | 3.00  |          |    |         |
|                                                                                                    |                                                       | 2006<br>Fall I<br>Term | Open   | MGT-301-DL01<br>(062632) Principles<br>of Management  | Distance<br>Learning<br>Program   | 08/21/2006-10/14/2006                                                                                               | R. Klempin          | 30/30/0 | 3.00  |          |    |         |
|                                                                                                    |                                                       | 2006<br>Fall I<br>Term | Open   | MGT-301-DL02<br>(062633) Principles<br>of Management  | Distance<br>Learning<br>Program   | 08/21/2006-10/14/2006                                                                                               | R. Klempin          | 30/30/0 | 3.00  |          |    |         |
|                                                                                                    |                                                       | 2006<br>Fall I<br>Term | Open   | MGT-301-DL03<br>(062634) Principles<br>of Management  | Distance<br>Learning<br>Program   | 08/21/2006-10/14/2006                                                                                               | S. Nelson           | 30/30/0 | 3.00  |          |    |         |
|                                                                                                    |                                                       | 2006<br>Fall I<br>Term | Open   | MGT-301-GA01<br>(068583) Principles<br>of Management  | Gainesville<br>Center             | 08/31/2006-12/07/2006 ONGROUND<br>Thursday 06:00PM - 08:40PM, Room to<br>be Announced                               | P. Ladnier          | 16/25/0 | 3.00  |          |    |         |
|                                                                                                    |                                                       | 2006<br>Fall I<br>Term | Open   | MGT-301-LC01<br>(068243) Principles<br>of Management  | Lake City<br>Office               | 08/28/2006-12/08/2006 ONGROUND<br>Thursday 06:00PM - 09:00PM, LCCC -<br>BLDG 004, Room 031                          | V. Thomas           | 23/30/0 | 3.00  |          |    |         |
|                                                                                                    |                                                       | 2006<br>Fall I<br>Term | Open   | MGT-301-MD01<br>(069177) Principles<br>of Management  | Madison<br>Office                 | 08/28/2006-12/08/2006                                                                                               | D. Sewell           |         | 3.00  |          |    | ~       |
| ۲                                                                                                    |                                                       |                        |        |                                                       |                                   |                                                                                                    |                     |         | 🔒 🎯 I | internet |    |         |

This screen will show your selection. If this is accurate, click Register in the Action pull down menu and Submit to confirm.

| Register an                    | d Drop Secti                     | ons - Microso                                         | oft Interne                      | t Explorer                                                                                    |                     |                                     |            | L      | . ð 🗙    |
|--------------------------------|----------------------------------|-------------------------------------------------------|----------------------------------|-----------------------------------------------------------------------------------------------|---------------------|-------------------------------------|------------|--------|----------|
| <u>E</u> ile <u>E</u> dit ⊻iew | F <u>a</u> vorites <u>T</u> ools | Help                                                  |                                  |                                                                                               | /                   |                                     |            |        | 27       |
| 🚱 Back 🔹 🕥                     | - 🖹 🛢 🏠                          | 🔎 Search   ל                                          | Favorites 🧭                      | 🗟 - 🖕 🔟 - 💋                                                                                   | <b>37 -</b> 🔏       |                                     |            |        |          |
| Address 🗿 https://             | /elion.saintleo.edu/V            | VebAdvisor/WebAdv                                     | isor?TOKENIDX:                   | =8144005704&SS                                                                                | &CONSTITUEN         | ICY=WBST                            |            | 🔽 🄁 Go | Links »  |
| ) 🧐                            | eLion                            |                                                       |                                  |                                                                                               |                     | Main Menu                           | LOG OUT    | HELP   | ^        |
| IMPORTANT: All nev             | w registrations and dro          | os will be finalized whe                              | n you click submi                | You will be provided with a receipt o                                                         | of your actions.    | 1                                   |            |        |          |
|                                |                                  | -                                                     |                                  | und Duran Constinue                                                                           | _                   |                                     |            |        |          |
|                                |                                  | r<br>/                                                | register a                       | and Drop Sections                                                                             | 5                   |                                     |            |        |          |
| Karen J Hatfield               |                                  |                                                       |                                  |                                                                                               |                     |                                     |            |        |          |
|                                |                                  |                                                       | Action for ALL Dra               | f Castiens (av skassa kalaur)                                                                 |                     |                                     |            |        |          |
|                                |                                  | /                                                     | Action for ALL Pre               | rt. Sections (or choose below)                                                                |                     | v                                   |            |        |          |
|                                |                                  |                                                       | P                                | referred Sections                                                                             |                     |                                     |            |        |          |
| Action                         | Term                             | Section Name<br>and Title                             | Location                         | Meeting Information                                                                           | Faculty             | Available/<br>Capacity/<br>Waitlist | Credits (  | CEUs   |          |
| Register                       | V 2006 Fall                      | MGT-301-CCVVC<br>(064911) Principles<br>of Management | Weekend &<br>Evening<br>Programs | 09/03/2006-12/10/2006<br>ONGROUND Sunday 01:00PM -<br>04:50PM, Saint Edward Hall,<br>Room 135 | L. Sherry-<br>James | 18/25/0                             | 3.00       |        |          |
|                                |                                  |                                                       |                                  | wart Devistuations                                                                            |                     |                                     |            |        |          |
| Drop                           | Term Pass/Aud                    | lit Section Name                                      | and Title                        | Location Meet                                                                                 | ing Informatio      | on Faculty Cre                      | edits CEUs |        |          |
|                                |                                  | You are not currer                                    | tly registered for a             | any sections.                                                                                 |                     |                                     |            |        |          |
| If one of my choic             | ces is not available             |                                                       |                                  | Allow me to adjur                                                                             | at all 🔽            |                                     |            |        |          |
|                                |                                  |                                                       |                                  | Anow me to adjus                                                                              | or all              |                                     |            |        |          |
| /<br>Al Done                   |                                  |                                                       |                                  |                                                                                               |                     |                                     | 🔒 🤗 Inf    | ternet | <u>×</u> |

The registration results will be displayed. Click Ok to continue.

| Registra                     | tion Re                                                                    | sults - Mie                      | crosoft Int                       | ernet Exp                            | lorer                      |                                                                       |                             |                     |                 |         | _ & ×     |
|------------------------------|----------------------------------------------------------------------------|----------------------------------|-----------------------------------|--------------------------------------|----------------------------|-----------------------------------------------------------------------|-----------------------------|---------------------|-----------------|---------|-----------|
| <u>E</u> ile <u>E</u> dit ⊻i | iew F <u>a</u> vori                                                        | tes <u>T</u> ools <u>I</u>       | <u>H</u> elp                      |                                      |                            |                                                                       |                             |                     |                 |         | <b>A</b>  |
| 승 Back 🔹                     | 🕤 - 💌                                                                      | 2 🏠                              | 🔎 Search 🤘                        | 😽 Favorites (                        | 3-8                        | 🎽 🖂 - 🧾 🔭 - 🖓                                                         | \$                          |                     |                 |         |           |
| A <u>d</u> dress ど htt       | ps://elion.sa                                                              | aintleo.edu/We                   | bAdvisor/WebA                     | dvisor?TOKENIE                       | DX=814400570               | 4&SS=14&APP=ST&CONSTI                                                 | TUENCY=W                    | BST                 |                 | 💌 🄁 Ga  | D Links » |
|                              | eL                                                                         | ion                              |                                   |                                      |                            |                                                                       | MAI                         | N MENU              | L06 <b>О</b> ИТ | HELP    |           |
|                              |                                                                            |                                  |                                   | Regi                                 | stration                   | Results                                                               |                             |                     |                 |         |           |
|                              |                                                                            |                                  |                                   | The following                        | g request(s) have          | been processed:                                                       |                             |                     |                 |         |           |
| Term                         | Status                                                                     | Pass/<br>Audit                   | Section Nam<br>Title              | ne and Lo                            | ocation                    | Meeting Information                                                   |                             | Faculty             | Credits         | CEUs    |           |
| 2006 Fall I<br>Term          | Registered fo<br>this section                                              | or                               | MGT-301-CCVVC<br>Principles of Ma | C <u>(064911)</u> VVe<br>nagement Ev | eekend &<br>ening Programs | 09/03/2006-12/10/2006 ONGROU<br>01:00PM - 04:50PM, Saint Edwar<br>135 | JND Sunday<br>rd Hall, Room | L. Sherry-<br>James | 3.00            |         | 3         |
|                              |                                                                            |                                  | Here                              | e are all of the sec                 | tions for which y          | ou are currently registered:                                          |                             |                     |                 |         |           |
| Term                         | Pass/<br>Audit                                                             | Section Nar                      | ne and Title                      | Location                             | Meetin                     | y Information                                                         |                             | Faculty             | Credits         | CEUs    |           |
| 2006 Fall I<br>Term          |                                                                            | MGT-301-CCVV<br>Principles of Ma | <u>C (064911)</u><br>anagement    | Weekend & Eve<br>Programs            | ning 09/03/20<br>04:50PM   | 06-12/10/2006 ONGROUND Sunda<br>Saint Edward Hall, Room 135           | y 01:00PM -                 | L. Sherry-<br>James | 3.00            |         |           |
|                              | Here are all of the sections for which you are watlisted (not registered): |                                  |                                   |                                      |                            |                                                                       |                             |                     |                 |         |           |
|                              |                                                                            | You                              | are not currently                 | waitlisted in any co                 | ourses.                    |                                                                       |                             |                     |                 |         |           |
|                              |                                                                            |                                  |                                   | [                                    | ОК                         |                                                                       |                             |                     |                 |         |           |
|                              |                                                                            |                                  |                                   |                                      |                            |                                                                       |                             |                     |                 |         | <b>~</b>  |
| 🖹 Done                       |                                                                            |                                  |                                   |                                      |                            |                                                                       |                             |                     | 🔒 🥥 I           | nternet |           |

You will also receive a registration confirmation in your saintleo.edu email inbox.

https://my.saintleo.edu/

**NOTE:** There are often multiple sections of a course. If section 01 is full, look for other sections.

You are now registered for MGT-301-CCWC for the 2006FA1 term.

You may check your schedule anytime by going to Registration Results.

| WebAdvisor for Students - Microsoft Internet Explorer                                                                                                    |                  |
|----------------------------------------------------------------------------------------------------|------------------|
| Eile Edit Yiew Favorites Tools Help                                                                                                    | At               |
| 😋 Back 🔹 🕥 🔹 😰 🏠 🔎 Search 🧙 Favorites 🤣 😥 - 🎽 🔟 - 🎵 🖅 - 🖓                                                                                                    |                  |
| Address 🕘 https://elion.saintleo.edu/WebAdvisor/WebAdvisor?TOKENIDX=81440057048.type=M9constituency=WBST8pid=CORE-WBST                                                                                                    | 💌 🄁 Go 🛛 Links 🎽 |
| 🔊 eLion                                                                                                    | N MENU LOG OUT   |
| The following links may display confidential information.                                                                                                    |                  |
| User Account Academic Profile                                                                                                    |                  |
| Information Change Screen     EERPA Agreement       Grade Point Average by Term     Grade Point Average by Term       Financial Profile     Grades       Account Statement/Payment     Transcript       Financial Aid     Treat Summer Valuations |                  |
| Financial aid status by year<br>Financial aid status by year<br>Communication<br>My class schedule<br>My class schedule                                                                                                    |                  |
| Online Course Evaluations  My Documents  Registration                                                                                                    |                  |
| Search for Sections<br>Registration Instructions<br>Registration Instructions<br>Search/Register for Sections<br>Express Registration<br>Manage My Weitigt<br>Registration Results                                                                |                  |
|                                                                                                    | A Platamat       |

You may add and drop classes prior to and during the Drop Period of the term.

https://uts.saintleo.edu/schedule/

The link above will show the Drop/Add/Withdraw dates.

After the drop/add period is over and you wish to Withdraw from a section, you must contact your Center.

| WebAdvisor for Students - Microsoft Internet Explorer                                                                                                  |                                                                                         | _ 7 🗙    |
|----------------------------------------------------------------------------------------------------|-----------------------------------------------------------------------------------------|----------|
| <u>File E</u> dit <u>V</u> iew F <u>a</u> vorites <u>T</u> ools <u>H</u> elp                                                                           |                                                                                         | <b>.</b> |
| Sack • S • 🖹 🙆 🏠 🔎 Search 🌟 Favorites 🤣 😒 •                                                                                                    | i 🔟 - 📙 📅 - 🖓                                                                           |          |
| Address      https://elion.saintleo.edu/WebAdvisor/WebAdvisor?TOKENIDX=8144005704                                                                      | &type=M&constituency=WBST&pid=CORE-WBST 🛛 🛛 🔽 Go                                        | Links »  |
| The following links may display confidential information.                                                                                              | MAIN MENU LOG OUT                                                                       | <u>^</u> |
| User Account                                                                                                    | Academic Profile                                                                        |          |
| Information Change Screen                                                                                                    | FERPA Agreement<br>Grade Report<br>Grade Point Average by Term                          |          |
| Account Statement/Payment                                                                                                    | Orades<br>Transcrint<br>Prouram Evaluation                                              | Ξ        |
| Financial Aid                                                                                                    | Understanding Evaluations<br>Test Summary                                               |          |
| Financial aid status by year                                                                                                    | Transcrint Request Status<br>Enrolment verification request status<br>My class schedule |          |
| Communication                                                                                                    | <u>My profile</u><br>Online Course Evaluations                                          |          |
| My Documents                                                                                                    |                                                                                         |          |
| Registration                                                                                                    |                                                                                         |          |
| Search for Sections<br>Register and Drop Sections<br>Search/Register for Sections<br>Express Registration<br>Manage My Waltist<br>Begistration Results |                                                                                         |          |
|                                                                                                    |                                                                                         |          |
|                                                                                                    |                                                                                         | <b>~</b> |
| é                                                                                                    | 🔒 🧶 Internet                                                                            |          |

## To drop a class, click on Register and Drop Section.

| Register and Drop Sections - Microsoft Internet Explorer                                                                                                    | FX      |  |  |  |  |  |  |  |
|----------------------------------------------------------------------------------------------------|---------|--|--|--|--|--|--|--|
| Eile Edit View Favorites Iools Help                                                                                                    | -       |  |  |  |  |  |  |  |
| 🕝 Back 🔹 🕥 🔺 📓 🏠 🔎 Search 📌 Favorites 🤣 😥 - 嫨 🔟 - 🛄 🐄 - 🦓                                                                                                    |         |  |  |  |  |  |  |  |
| Address 🕘 https://elion.saintleo.edu/WebAdvisor/WebAdvisor?TOKENIDX=81440057048SS=18.APP=ST8.CONSTITUENCY=WBST                                                                                                    | Links » |  |  |  |  |  |  |  |
| IMPORTANT: All new registrations and drops will be finalized when you click submit. You will be provided with a receipt of your actions.                                                                                                    | ~       |  |  |  |  |  |  |  |
| Register and Drop Sections                                                                                                    |         |  |  |  |  |  |  |  |
| Karen J Hatfield                                                                                                    |         |  |  |  |  |  |  |  |
| Action for ALL Pref. Sections (or choose below)                                                                                                    |         |  |  |  |  |  |  |  |
| Desfared Sertions                                                                                                    |         |  |  |  |  |  |  |  |
| Tection Name and , , Meeting , , Available/ Capacity/ , , , , , , , , , , , , , , , , , , ,                                                                                                    |         |  |  |  |  |  |  |  |
| Action Faculty Waitlist Credits CEUs                                                                                                    |         |  |  |  |  |  |  |  |
| Preferred sections.                                                                                                    |         |  |  |  |  |  |  |  |
| Current Registrations                                                                                                    |         |  |  |  |  |  |  |  |
| Drop Term Pass/ Section Name and Title Location Meeting Information Faculty Credits CEUs                                                                                                    |         |  |  |  |  |  |  |  |
| Image: Weak of the second second se |         |  |  |  |  |  |  |  |
| If one of my choices is not available Allow me to adjust all                                                                                                    |         |  |  |  |  |  |  |  |
| SUBMIT                                                                                                    |         |  |  |  |  |  |  |  |
|                                                                                                    |         |  |  |  |  |  |  |  |
|                                                                                                    |         |  |  |  |  |  |  |  |
| MAIN MENU LOG OUT HELP                                                                                                    | ~       |  |  |  |  |  |  |  |
| 🕘 Done                                                                                                    |         |  |  |  |  |  |  |  |

## Click on the class you wish to drop and then Submit.

| a Danata Aug                                                                                                    | Alex Deer                    | 14- N          |                                                   |                               |                                                                                            |                       |           |         |
|----------------------------------------------------------------------------------------------------|------------------------------|----------------|---------------------------------------------------|-------------------------------|--------------------------------------------------------------------------------------------|-----------------------|-----------|---------|
|                                                                                                    |                              |                |                                                   |                               |                                                                                            |                       |           |         |
|                                                                                                    |                              |                |                                                   |                               |                                                                                            |                       |           |         |
| Search 🍸 🚱 🛀 😰 🚱 🔑 Search 🎇 Favorites 🚱 🖾 🖌 🎯 🔟 👘 🤳 🕱 🗸                                                                                                    |                              |                |                                                   |                               |                                                                                            |                       |           |         |
| Address 🕘 https://elion.saintleo.edu/WebAdvisor/WebAdvisor?TOKENIDX=8144005704&SS=2&APP=ST&CONSTITUENCY=WBST 🔽 🔁 Go                                                                                                    |                              |                |                                                   |                               |                                                                                            |                       |           | Links » |
|                                                                                                    | eLie                         | on             |                                                   |                               | Main                                                                                       | IMENU LOG (           | DUT HELP  |         |
| Registration Results                                                                                                    |                              |                |                                                   |                               |                                                                                            |                       |           |         |
| The following request(s) have been processed:                                                                                                    |                              |                |                                                   |                               |                                                                                            |                       |           |         |
| Term                                                                                                    | Status                       | Pass∕<br>Audit | Section Name and<br>Title                         | Location                      | Meeting Information                                                                        | Faculty Crea          | lits CEUs |         |
| 2006 Fall I<br>Term                                                                                                    | Dropped from<br>this section |                | MGT-301-CCWC (064911)<br>Principles of Management | Weekend &<br>Evening Programs | 09/03/2006-12/10/2006 ONGROUND Sunday<br>01:00PM - 04:50PM, Saint Edward Hall, Room<br>135 | L. Sherry- 3<br>James | 1.00      |         |
| Here are all of the sections for which you are currently registered:           Term         Pass/ Audit         Section Name and Title         Location         Meeting Information         Faculty         Credits         CEUs           Vou are not currently registered for any sections.         Vou are not currently registered for any sections.         Vou         Vou |                              |                |                                                   |                               |                                                                                            |                       |           |         |
| Here are all of the sections for which you are watlisted (not registered):           Term         Status         Section Name and Title         Location         Meeting Information         Faculty         Credits         CEUs           You are not currently watlisted in any courses.         Vou are not currently watlisted in any courses.         Vou are not currently watlisted in any courses.         Vou are not currently watlisted in any courses.         Vou are not currently watlisted in any courses.         Vou are not currently watlisted in any courses.                                                                                                    |                              |                |                                                   |                               |                                                                                            |                       |           |         |
| ОК                                                                                                    |                              |                |                                                   |                               |                                                                                            |                       |           |         |
|                                                                                                    |                              |                |                                                   |                               |                                                                                            |                       |           | ~       |
| 🕘 Done                                                                                                    |                              |                |                                                   |                               |                                                                                            |                       |           |         |

## Results of the drop will be displayed, click OK to continue.